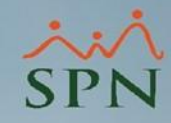

### Planificación y Ejecución de Disfrute de Vacaciones Esquema descentralizado

Instructivo SPN

# Índice.

|    |        | å |
|----|--------|---|
| ~  | $\sim$ | 1 |
| SI | 2      |   |
|    |        |   |

2

| 1. Objetivo                                                               | 3.  |
|---------------------------------------------------------------------------|-----|
| 2. Planificación de vacaciones:                                           | 5.  |
| 2.1. Solicitud                                                            | 8.  |
| 2.2. Aprobación                                                           | 10. |
| a) Cada supervisor aprueba las vacaciones de sus colaboradores            | 11. |
| b) RRHH aprueba las solicitudes de vacaciones desde el Módulo de Personal | 15. |
| 2.3. Anular                                                               | 16. |
| a) El supervisor anula la solicitud                                       | 19. |
| b) RRHH anula la solicitud                                                | 20. |
| 2.4. Consulta                                                             | 21. |
| 2.5. Reportes                                                             | 25. |
| 3. Comparativos de vacaciones:                                            | 29. |
| 3.1. Cubo de Ausentismo                                                   | 30. |
| 3.2. Cubo de Balance                                                      | 31. |
| 3.3. Cubo de vacaciones                                                   | 32. |

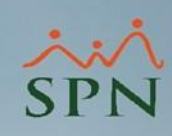

# 1. Objetivo.

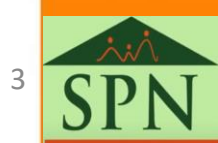

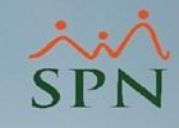

### 1. Objetivo.

 Dar a conocer a nuestros clientes cómo se puede realizar la planificación de las vacaciones del personal con un esquema descentralizado. De igual forma, mostrar los diversos reportes tanto de planificación como de disfrute. Finalmente, se verán los Cubos de Ausentismos y Balance de Vacaciones.

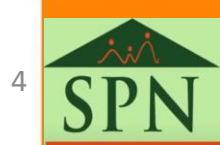

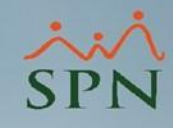

### 2. Planificación de vacaciones Esquema descentralizado

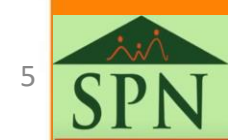

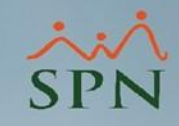

### 2. Planificación de vacaciones: esquema descentralizado.

- Este esquema se realiza en base a que la dirección de RRHH le indique a cada supervisor que junto a su personal soliciten vía "Autoservicio" las vacaciones de un determinado año.
- Por ejemplo, que al final del año (o de acuerdo a las políticas propias de la empresa) del 2021 los colaboradores soliciten las vacaciones que le corresponde del 2022.
- Lo antedicho permite que el departamento de RRHH realice una gestión integral y optimizada del proceso de las vacaciones.

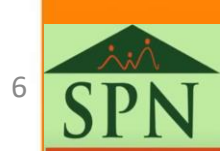

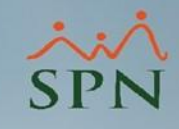

### 2. Planificación de vacaciones: esquema descentralizado.

Si se desea que las vacaciones se realicen de manera fraccionadas, es decir, que los colaboradores puedan realizar varias solicitudes con fin de tener varios disfrutes (en diferentes fechas), se debe habilitar el parámetro: "Permitir Varias Solicitudes Vacaciones". El mismo se habilita desde "Administración-> Compañía-> Compañías" dándole doble clic a la compañía en cuestión, luego, dando al botón de "Otros Parámetros", desde aquí podemos buscar el parámetro y colocarlo en uno (1). (Solo el usuario "SUPERVISOR" puede acceder a esta opción).

| Administración Autoservici           | o Modelos Bl. Sobre Sistema Finalizar   |                                                                                     | 🛃 🗶   🎒 🔮 Otros Parámetros 🛛 🛐 | alud I 🚱 Plan de Pensiones I 🖾 Transferencia                             |   |
|--------------------------------------|-----------------------------------------|-------------------------------------------------------------------------------------|--------------------------------|--------------------------------------------------------------------------|---|
| Seguridad +                          |                                         |                                                                                     | Códian Descripción             |                                                                          |   |
| Compañía 🕨 🕨                         | Compañías                               | (2)◀                                                                                | 1 COMPAÑIA                     | 01020304 COMPA                                                           |   |
| Niveles<br>Localización<br>Entidades | Facilidades<br>Direcciones<br>Gerencias | Otros Parámetros Generales     Opciones                                             |                                | <b></b>                                                                  |   |
|                                      |                                         | Guardar Guardar Einalizar<br>Compañia COMPAÑIA<br>12 Permitir Varias Solicitudes Va | Parámetros acaciones [         | Filtro     Vacaciones       Tipo de Datos     Valor       Numérico     1 | 7 |

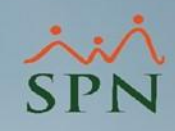

### 2.1. Solicitud.

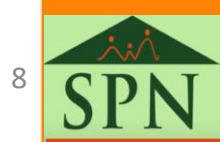

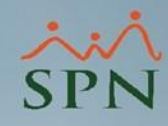

### 2.1. Solicitud.

### a) Cada colaborador solicita sus vacaciones desde Autoservicio.

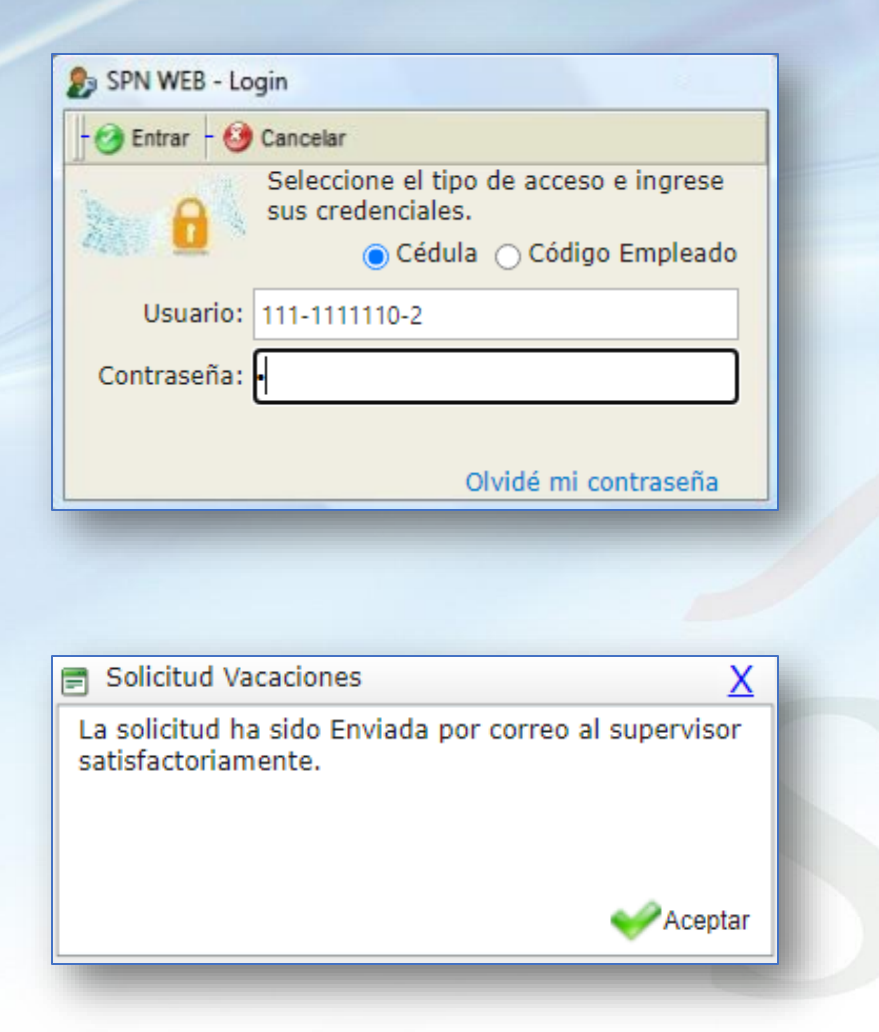

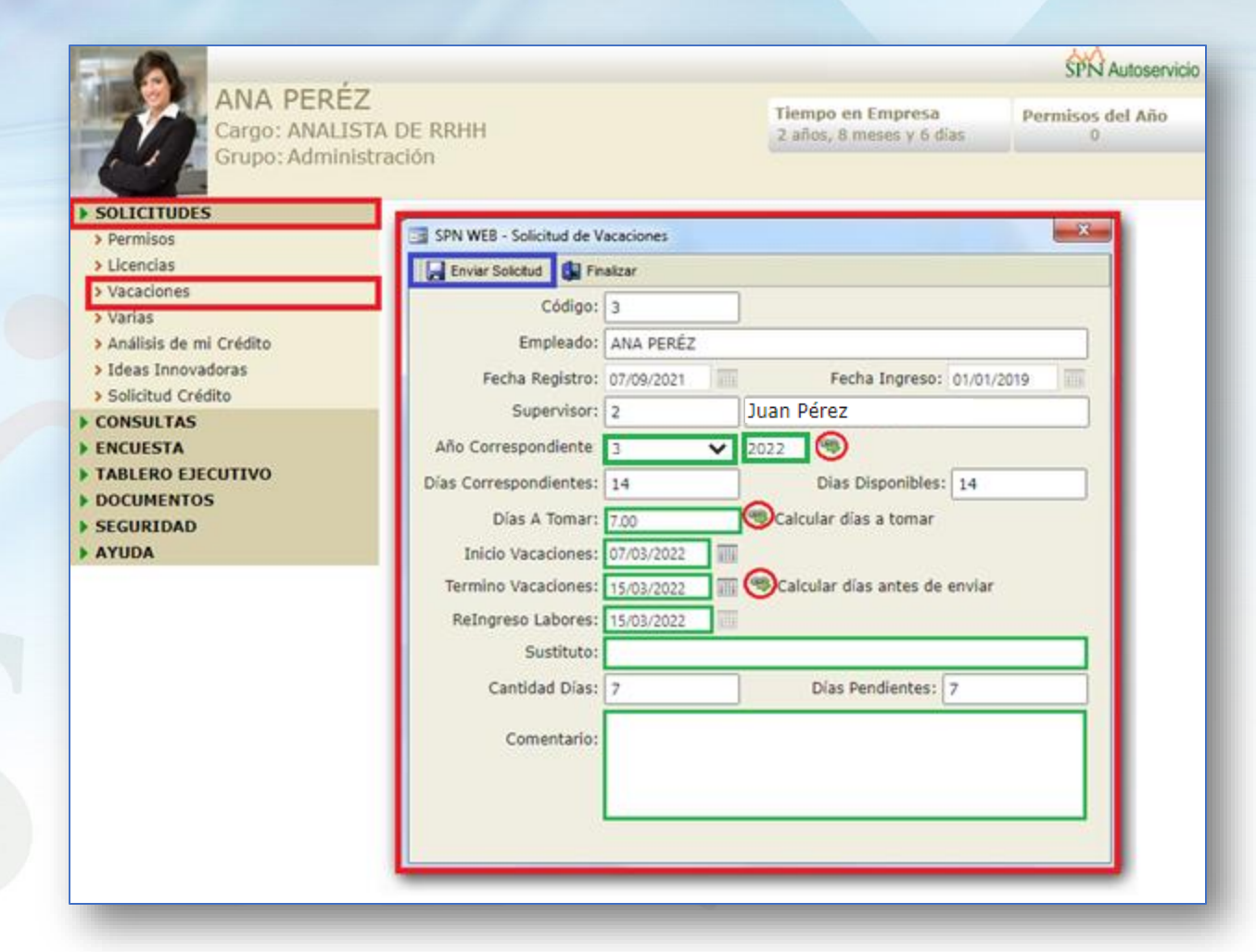

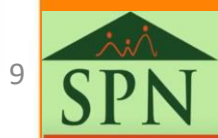

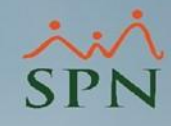

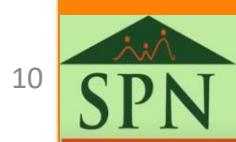

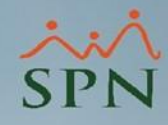

### a) Cada supervisor aprueba las vacaciones de sus colaboradores.

| SPN WEB - Login         |                                                             |  |  |  |  |  |  |  |  |
|-------------------------|-------------------------------------------------------------|--|--|--|--|--|--|--|--|
| - 🥝 Entrar - 🥹 Cancelar |                                                             |  |  |  |  |  |  |  |  |
| 200 <b>0</b>            | Seleccione el tipo de acceso e ingrese<br>sus credenciales. |  |  |  |  |  |  |  |  |
| Usuario:                | 222-222222-2                                                |  |  |  |  |  |  |  |  |
| Compañia:               | Compañia 🗸                                                  |  |  |  |  |  |  |  |  |
| Contraseña:             |                                                             |  |  |  |  |  |  |  |  |
|                         | Olvidé mi contraseña                                        |  |  |  |  |  |  |  |  |

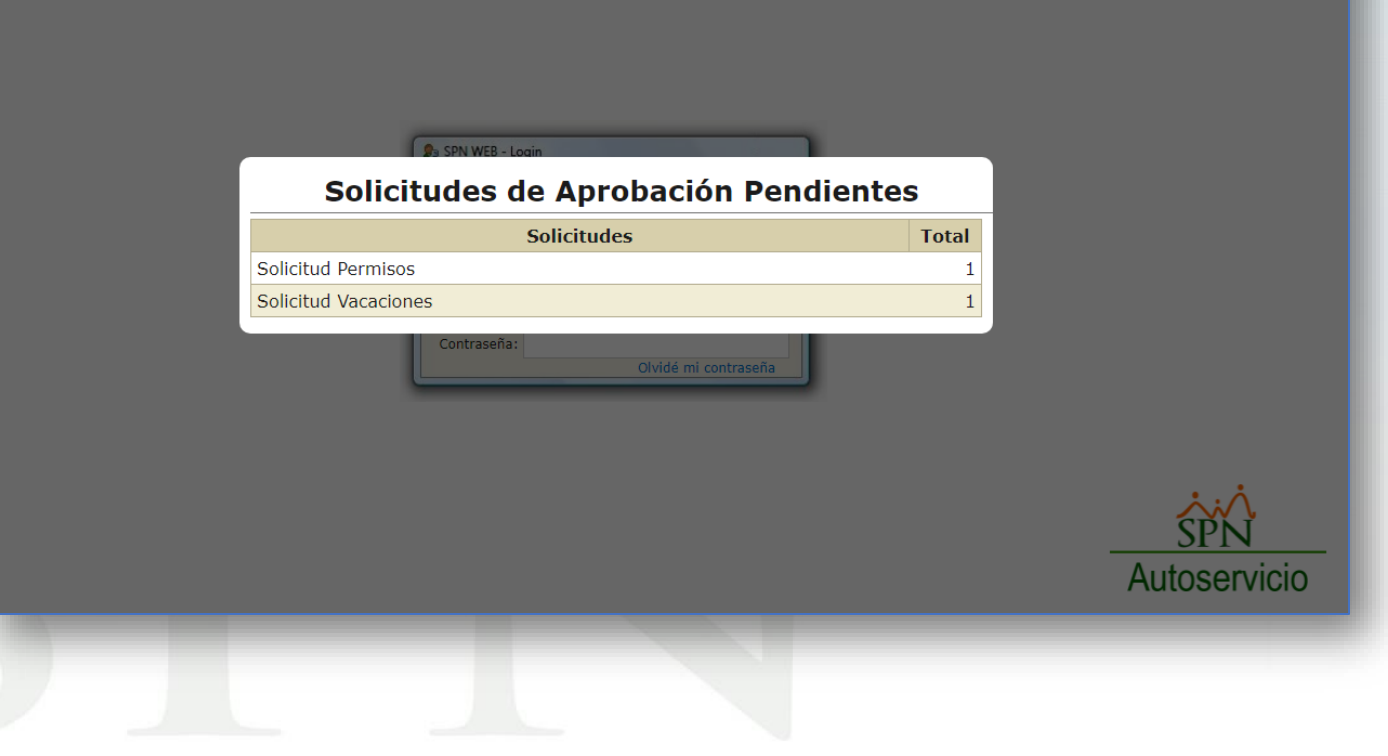

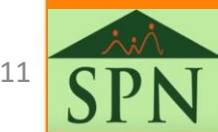

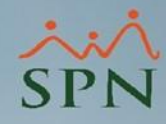

### a) Cada supervisor aprueba las vacaciones de sus colaboradores.

|                    |                | ŚPŃ Autoservicio |                |               |                    |                         |              |               |                   |                               |          |          |
|--------------------|----------------|------------------|----------------|---------------|--------------------|-------------------------|--------------|---------------|-------------------|-------------------------------|----------|----------|
| 6                  | Juan Pére      | Z                |                |               |                    | Tiempo en Empresa       | Permisos     | del Año       | Licencias del Año |                               |          |          |
|                    | Cargo: Directo | or Ad            | minist<br>ción | rativo        |                    | z anos, 8 meses y 6 dia | 15 1         |               | U                 |                               |          |          |
|                    | Grupo. Admin   | Istia            |                |               |                    |                         |              |               |                   |                               |          |          |
| SOLICITUDES        | S              |                  |                |               |                    |                         |              |               |                   |                               |          |          |
| APROBACION         | NES            |                  | Anrol          | har Solic     | itud               | Vacaciones              |              |               |                   |                               |          | x        |
| Solicitud Peri     | misos (1)      |                  | npi oi         |               | icuu               | Vacaciones              |              |               |                   |                               |          | <u>~</u> |
| > Solicitud Lice   | encias         |                  | a Balance      | e 🚔 Detalle 🍯 | Finaliz            | ar                      |              |               |                   |                               |          |          |
| Solicitud Vac      | caciones (1)   |                  |                |               |                    | -                       |              |               |                   |                               |          |          |
| > Solicitud Cur    | rso            |                  | Vacaci         | ones Otr      | os Supe            | rvisores Formulario     |              |               |                   |                               |          |          |
| > Solicitud de (   | Credito        |                  | Estatus        |               | tatua da           | , Q                     | Emploader    | Colocai       | iono              |                               |          |          |
| CONSULTAS          | CODDECTIVA     |                  | Estatus.       | Reg           | gistrada           | •                       | Empleado.    | Selecc        | lone              |                               |          | <u> </u> |
|                    | CORRECTIVA     |                  | Año Deso       | de 000        | 0                  |                         | Hasta        | 0000          |                   |                               |          |          |
| CÁLCULO SA         | LARIO NETO     |                  | Solicitud      | Fecha         | Código<br>Empleado | Nombre Empleado         | Fecha Inicio | Fecha Término | Fecha Retorno     | Cant. Dias<br>Dias Pendientes | Estatus  |          |
| ▶ VALIDACION       | IES            |                  | 4              | 07/09/2021    | 3                  | ANA PERÉZ               | 07/03/2022   | 15/03/2022    | 15/03/2022        | 7.00 7.00 Re                  | gistrada |          |
| ▶ ENCUESTA         |                |                  |                |               |                    |                         |              |               |                   |                               |          |          |
| <b>TABLERO EJE</b> | ECUTIVO        |                  |                |               |                    |                         |              |               |                   |                               |          |          |
| SOLICITUD E        | EMPLEO         |                  |                |               |                    |                         |              |               |                   |                               |          |          |
| DOCUMENTO          | S              |                  |                |               |                    |                         |              |               |                   |                               |          |          |
| CONFIGURAC         | CIÓN           |                  |                |               |                    |                         |              |               |                   |                               |          |          |
| SEGURIDAD          |                |                  |                |               |                    |                         |              |               |                   |                               |          |          |
| AYUDA              |                |                  |                |               |                    |                         |              |               |                   |                               |          |          |
|                    |                |                  |                |               |                    |                         |              |               |                   |                               |          |          |
|                    |                |                  |                |               |                    |                         |              |               |                   |                               |          |          |

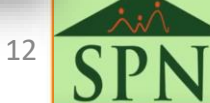

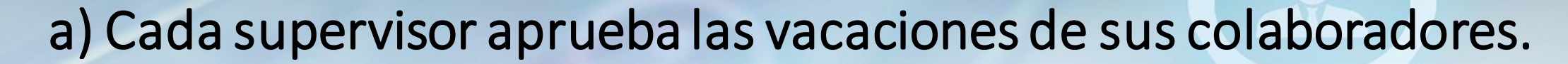

|                                                                                                    |                                                                                                    | SPN Autose                                                                                                    | ervicio                                                          |                                  |                                                                  |                       |
|----------------------------------------------------------------------------------------------------|----------------------------------------------------------------------------------------------------|----------------------------------------------------------------------------------------------------|------------------------------------------------------------------|----------------------------------|------------------------------------------------------------------|-----------------------|
| Cargo: Director Ad<br>Grupo: Administrac                                                                                                    | ministrativo<br>ción                                                                                                    | Tiempo en Empresa     Permisos del Añ       2 años, 8 meses y 6 días     1                                                                                                    | o Licencias del Año<br>0                                         |                                  |                                                                  |                       |
| <ul> <li>SOLICITUDES</li> <li>APROBACIONES</li> <li>Solicitud Permisos (1)</li> <li>Solicitud Licencias</li> <li>Solicitud Licencias</li> <li>Solicitud Curso</li> <li>Solicitud du Crédito</li> <li>CONSULTAS</li> <li>DISCIPLINA CORRECTIVA</li> <li>LACTANCIA</li> <li>CÁLCULO SALARIO NETO</li> <li>VALIDACIONES</li> <li>ENCUESTA</li> <li>TABLERO EJECUTIVO</li> <li>SOLICITUD EMPLEO</li> <li>DOCUMENTOS</li> <li>CONFIGURACIÓN</li> <li>SEGURIDAD</li> <li>AYUDA</li> </ul> | Aprobar Solicitud V<br>Aprobar Anular Comprodu-<br>Vacaciones Otros Supervia<br>Solicitud: 4<br>Empleado: 3<br>Departamento: ADI<br>Supervisor: 2<br>Año Correspondiente 2<br>Cantidad Días: 7,00<br>Inicio Vacaciones: 07/<br>Fecha Reingreso 15/<br>Sustituto: Com | ante Balance Detalle Finalizar<br>isores Formulario<br>ANA PERÉZ<br>MINISTRACIÓN<br>Juan Pérez<br>2021 Días Corresponden: 14<br>0<br>03/2022<br>03/2022<br>mentario Vacaciones | Días Disponible<br>Días Pendientes: 7.<br>Término Vacaciones: 1: | X<br>s: 14.00<br>00<br>5/03/2022 | Aprobación Vacaciones<br>Ha sido aprobada satisfactoriamente!!!! | <u>X</u><br>→ Aceptar |
|                                                                                                    |                                                                                                    |                                                                                                    |                                                                  |                                  |                                                                  | 12                    |

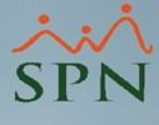

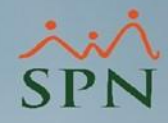

### a) Cada supervisor aprueba las vacaciones de sus colaboradores.

| o. oonercad.           | Hoia do (             | Colicitud do Vacacionos   | Techa Elecava. | 0770372022  |
|------------------------|-----------------------|---------------------------|----------------|-------------|
|                        | noja de s             | soncicul de vacaciones    |                |             |
| Código Nomh            | ve Empleado           | itos del Empleado         | Fecha Ingre    | 50          |
| 3 ANA PI               | ERÉZ                  |                           | 01/01/2019     | 50          |
|                        | Da                    | itos de la Posición       |                |             |
| acilidad               | Grupo de Empleado     | Nivel                     | Clasificaciór  | <br>ו       |
| Sucursal 1             | Administración        | Nivel 2                   | Gerencia de C  | Operaciones |
| Doninián               | Departamento          | Supervisor                | Clase Emple    |             |
| ANALISTA DE RRHH       | ADMINISTRACIÓN        | Juan Dérez                | Administrativ  |             |
|                        |                       | Juan rerez                |                |             |
|                        | Da                    | tos de Vacaciones         | I              |             |
| Año Correspondiente:   | 2 2021                | Días Correspondiente      | <b>s:</b> 14   |             |
| Inicio de Vacaciones:  | 07/03/2022            | Días Solicitados:         | 7.00           |             |
| Fin de Vacaciones:     | 15/03/2022            | Días Disponibles:         | 7.00           |             |
| Fecha de Reingreso:    | 15/03/2022            | Sustituto:                |                |             |
|                        | Esta                  | atus de la Solicitud      |                |             |
| Estatus Solicitud: Apr | obada Sup. Primera ap | probación: 07/09/2021 Jua | an Pérez       |             |
|                        |                       |                           |                |             |
|                        |                       |                           |                |             |
|                        |                       | Comentario                |                |             |
|                        |                       |                           |                |             |
|                        |                       |                           |                |             |
|                        |                       |                           |                |             |
|                        |                       |                           |                |             |
|                        |                       |                           |                |             |

#### Formulario de Disfrute de Vacaciones.

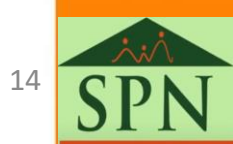

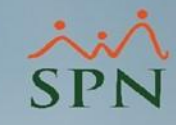

## b) RRHH aprueba las solicitudes de vacaciones desde el Módulo de Personal.

| Administración Autoconicio Modelos RI, Sobre Sistema, Finalizar | S Aprobación Vacaciones                                                                                                    |
|-----------------------------------------------------------------|----------------------------------------------------------------------------------------------------|
|                                                                 | 🧭 Aprobar 🚷 Anular 🎒 Imprimir Formulario 🔹 Finalizar                                                                                                    |
| Parámetros >                                                    |                                                                                                    |
| Registros 🕨                                                     | Buscar Todos                                                                                                    |
| Consultas >                                                     | Estatus Aprobadas Supervisor -                                                                                                    |
| Procesos   Aprobar Vacaciones Autoservicio                      |                                                                                                    |
| Aprobar Permisos Autoservicio                                   | Id         Fecha         Cod.         Nombre         Inicio         Término         Fecha         Días         ▲           Id         Benistro         Erroleado         Nombre         Varacinase         Varacinase         Benistro         Solicitados         Benistro                                                                                                    |
| Aprobar Licencias Autoservicio                                  | Impleto         Paradones         Paradones |
| Aprobar Solicitudes de Crédito/Préstamos                        |                                                                                                    |
| Aprobar Solicitudes de Crédito                                  |                                                                                                    |
|                                                                 |                                                                                                    |
| Evaluación de Ideas Innovadoras                                 |                                                                                                    |
|                                                                 |                                                                                                    |
|                                                                 |                                                                                                    |
|                                                                 |                                                                                                    |
|                                                                 |                                                                                                    |
|                                                                 |                                                                                                    |
|                                                                 |                                                                                                    |
| SPN - Módulo de Personal X                                      |                                                                                                    |
| 3                                                               |                                                                                                    |
|                                                                 | CDN Middle de Dessend                                                                                                    |
| Proceso de aprobación realizado                                 | SPIN - Middulo de Personal X                                                                                                    |
|                                                                 |                                                                                                    |
|                                                                 | Se inserto un Registro en el control de vacaciones                                                                                                    |
|                                                                 |                                                                                                    |
| OK                                                              |                                                                                                    |
|                                                                 | ОК                                                                                                    |
|                                                                 |                                                                                                    |

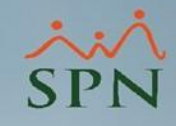

### b) RRHH aprueba las solicitudes de vacaciones desde el Módulo de Personal. NOTA:

- Una vez RRHH apruebe las vacaciones las mismas se irán insertando en el "Control de Vacaciones Disfrutadas" cuando llegue el día de inicio del disfrute, por lo tanto, si antes de llegar dicho día el Supervisor entiende que es necesario anular algunas vacaciones solicitadas, puede hacerlo colocando la razón de dicha anulación e incluso indicando una fecha de sugerencia en la que el colaborador pudiera solicitarla de nuevo.
- Cuando RRHH inicie sesión el día de inicio del disfrute en el Módulo de Personal le aparecerá el siguiente mensaje:

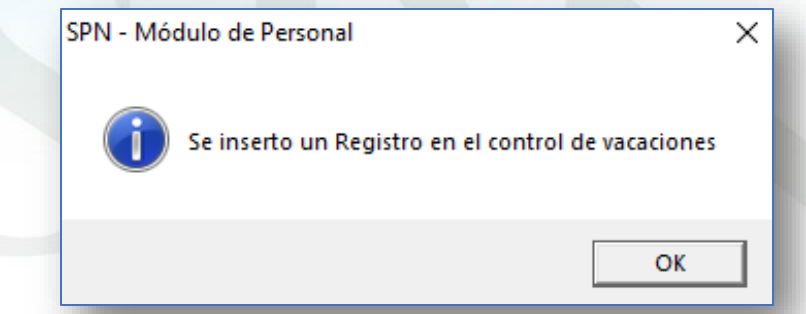

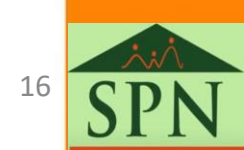

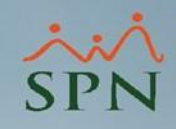

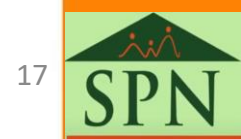

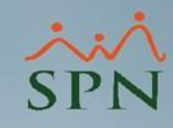

Tanto los supervisores de los colaboradores como RRHH pueden anular los registros de solicitudes de vacaciones que los colaboradores hayan realizado, en dos momentos distintos:

- Cuando llega dicha solicitud a una de las partes, y
- Cuando ya ha sido aprobada por el supervisor o propiamente por RRHH.

En la siguiente presentación se detalla cómo realizarlo.

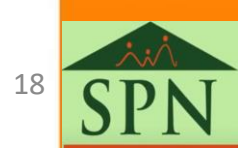

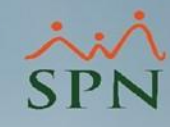

### a) El supervisor anula la solicitud.

Lo primero que procede es consultar la solicitud que se desee anular. Luego, se debe dar dos clic al código o número de solicitud que observa en el paso #3.

Una vez consultada, solo resta darle clic al botón de "Anular". Es importante decir que en el caso del supervisor el mismo puede anular la solicitud en dos momentos: cuando la solicitud llega y cuando ya él ha aprobado, pero RRHH aun no la ha aprobado. Finalmente, solo debe agregar la razón y darle clic al botón de guardar.

Aceptar

Aprobación Vacaciones

Ha sido Anulada satisfactoriamente

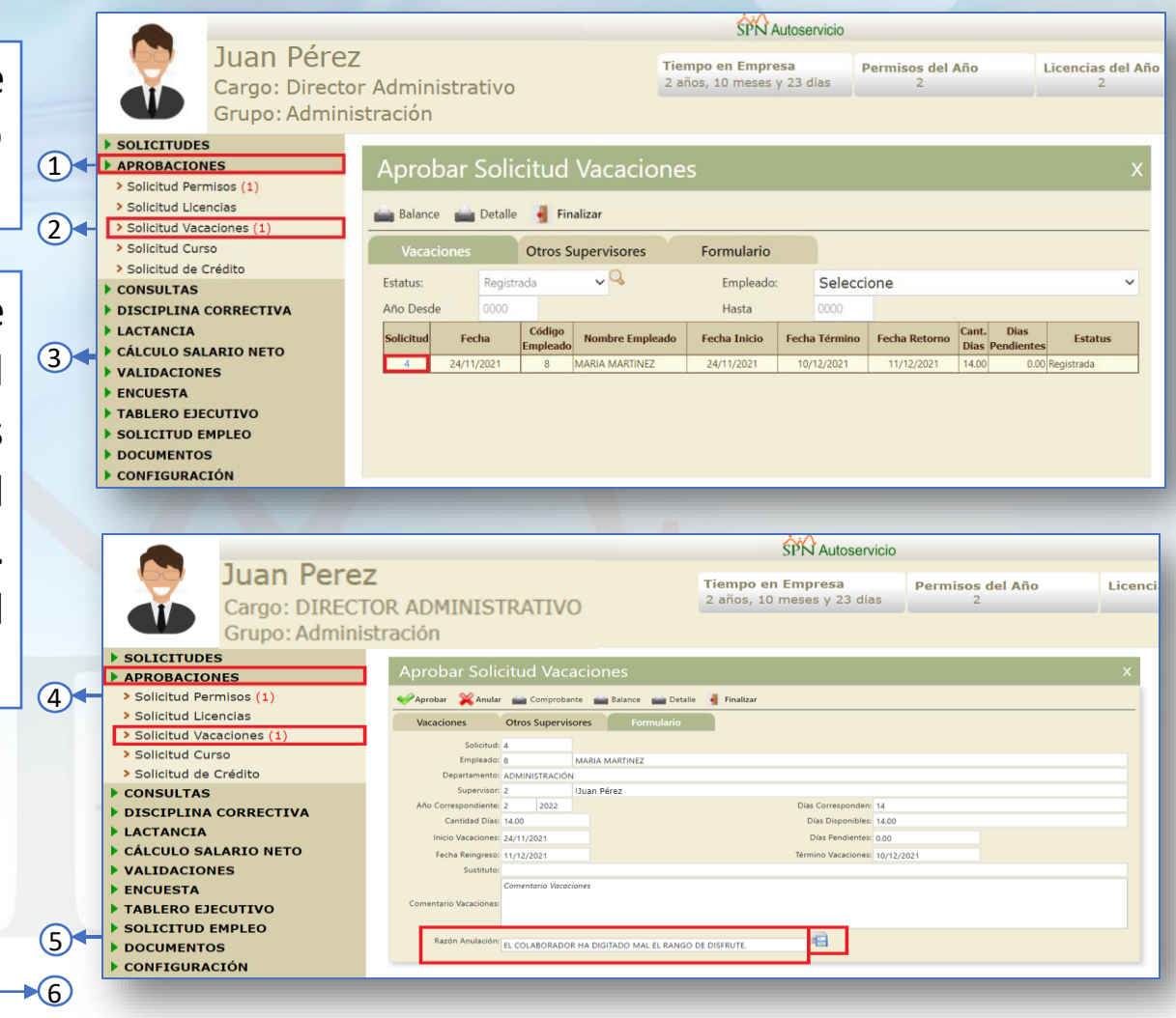

-1

2

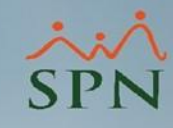

### b) RRHH anula la solicitud.

Una vez consultada la solicitud, solo resta darle clic al botón de "Anular".

| A <u>d</u> ministración | Autoservicio | Mo   | delos Bl Sobre Sistema Finalizar         |
|-------------------------|--------------|------|------------------------------------------|
|                         | Parámetr     | os 🕨 |                                          |
|                         | Registros    | →    |                                          |
|                         | Consulta     | 5 →  |                                          |
|                         | Procesos     | •    | Aprobar Vacaciones Autoservicio          |
|                         |              |      | Aprobar Permisos Autoservicio            |
|                         |              |      | Aprobar Licencias Autoservicio           |
|                         |              |      | Aprobar Solicitudes de Crédito/Préstamos |
|                         |              |      | Aprobar Solicitudes Múltiples de Crédito |
|                         |              |      | Evaluación de Ideas Innovadoras          |

| Apri | obaci<br>proba<br>:car | ón Va es<br>r 🔮 Anular<br>Todos | s<br>A Imprimi   | r Formulario | Finalizar |            |                       |                    |                     |                    |        |
|------|------------------------|---------------------------------|------------------|--------------|-----------|------------|-----------------------|--------------------|---------------------|--------------------|--------|
| Est  | atus                   | Aprobadas Su                    | pervisor         | -            |           |            |                       |                    |                     |                    | Buscar |
|      | Id                     | Fecha<br>Registro               | Cod.<br>Empleado |              | Nombre    | Vacaciones | Término<br>Vacaciones | Fecha<br>Reingreso | Dias<br>Solicitados | Dias<br>Pendientes |        |
| 4    | 1                      |                                 |                  |              |           |            |                       |                    |                     |                    |        |
|      |                        |                                 |                  |              |           |            |                       |                    |                     |                    |        |

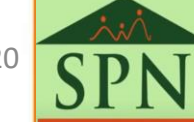

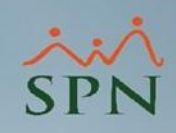

### 2.4. Consulta.

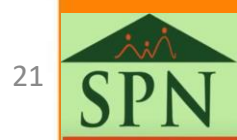

### 2.3. Consulta.

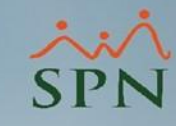

### 2.4.1 Consulta de Ausentismo: Vacaciones.

## \* Suponiendo que estamos en fecha 15/03/2022 y que RRHH la haya aprobado .

|                                                                                       | SPN Autoservicio                  |                                                |                       |                        |         |        |     |  |  |  |
|---------------------------------------------------------------------------------------|-----------------------------------|------------------------------------------------|-----------------------|------------------------|---------|--------|-----|--|--|--|
| Grupo: Adminis                                                                        | :<br>r Administrativo<br>stración | Tiempo en Empresa<br>3 años, 2 meses y 14 días | Permisos del Año<br>0 | Licencias del Año<br>0 |         |        | SPN |  |  |  |
| SOLICITUDES     APROBACIONES                                                          | Empleados ANA PERÉZ               | ✓ Buscar                                       |                       |                        |         |        |     |  |  |  |
| CONSULTAS     Volante de Pago RD\$                                                    | 4 4 marzo de 2022 🕨 🍽 🇴           | ► Hoy 🛱 mar., 2                                | 022                   |                        |         |        | Mes |  |  |  |
| > Mis Datos Personales                                                                | do lu ma mi ju vi s.              | do.                                            | lu. ma.               | mi.                    | ju.     | vi.    | sá. |  |  |  |
| <ul> <li>&gt; Mis acciones de Personal</li> <li>&gt; Datos de Supervisados</li> </ul> | 10 27 28 1 2 3 4 27               | 28                                             | 1 mar.                | 2                      | 3       | 4      | 5   |  |  |  |
| > Ausentismos<br>> Mis Permisos                                                       | 11 6 7 8 9 10 11 1                |                                                |                       |                        |         |        |     |  |  |  |
| > Mis Licencias                                                                       | 12 13 14 15 16 17 18 1            | -                                              |                       |                        | 10      |        | 10  |  |  |  |
| > Mis Varias                                                                          | 13 20 21 22 23 24 25 2            | 7                                              | 8                     | y Xa                   | 10      | 11     | 12  |  |  |  |
| > Mi Costo Laboral                                                                    | 14 27 28 29 30 31 1               |                                                |                       | Q Vac                  | aciones |        |     |  |  |  |
| > Mis Ideas Innovadoras                                                               | 14 27 20 29 30 31 1               |                                                |                       |                        |         |        |     |  |  |  |
| Requerimientos Personai     Prestaciones Laborales                                    | 15 0 / 5 6 7 0<br>13              | 14                                             | 15                    | 16                     | 17      | 18     | 19  |  |  |  |
| > Enviar Volantes RD\$ Por E-mail                                                     | ✓ Vacaciones                      | 12                                             | Vacaciones            |                        |         |        |     |  |  |  |
| > Bono Vacacional                                                                     | <ul> <li>Licencias</li> </ul>     | C.                                             |                       |                        |         |        |     |  |  |  |
| <ul> <li>&gt; Acceso al Autoservicio</li> <li>&gt; Capacidad de Pago</li> </ul>       | Permisos                          |                                                |                       |                        |         |        |     |  |  |  |
| DISCIPLINA CORRECTIVA                                                                 | ✓ Ausencias <sup>20</sup>         | 21                                             | 22                    | 23                     | 24      | 25     | 26  |  |  |  |
| LACTANCIA                                                                             | Z Feriados                        |                                                |                       |                        |         |        |     |  |  |  |
| VALIDACIONES                                                                          |                                   |                                                |                       |                        |         |        |     |  |  |  |
| ▶ ENCUESTA                                                                            | 27                                | 20                                             | 20                    | 20                     | 21      | 4      | 2   |  |  |  |
| ► TABLERO EJECUTIVO                                                                   | 27                                | 28                                             | 29                    | 30                     | 31      | 1 abr. | 2   |  |  |  |
| SOLICITUD EMPLEO                                                                      |                                   |                                                |                       |                        |         |        |     |  |  |  |
| DOCUMENTOS                                                                            |                                   |                                                |                       |                        |         |        |     |  |  |  |
| ▶ SEGURIDAD                                                                           |                                   |                                                |                       |                        |         |        |     |  |  |  |

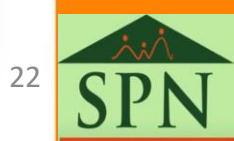

### 2.3. Consultas.

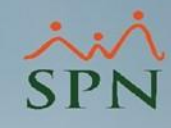

### 2.4.2. Consulta de mis solicitudes de vacaciones.

|                              |                                        |                          |                           |               | SPN Autoserv      | vicio    |                       |
|------------------------------|----------------------------------------|--------------------------|---------------------------|---------------|-------------------|----------|-----------------------|
| ANA PEREZ<br>Cargo: ANALISTA | DE RRHH                                | Tiempo en<br>2 años, 8 n | Empresa<br>neses y 8 días | Perm          | isos del Año<br>0 | Li       | icencias del Año<br>0 |
| > SOLICITUDES                | SPN WFR - Consulta de Vacaciones       |                          |                           | _             |                   | ×        | <b>n</b>              |
| Volante de Pago RD\$         |                                        |                          |                           |               |                   |          |                       |
| Mis Datos Personales         | Buscar Pinalizar                       |                          |                           |               |                   |          |                       |
| Mis acciones de Personal     | Año: 2022                              |                          |                           |               |                   |          |                       |
| > Mis Permisos               | Solicitud Fecha Código Nombre Empleado | Fecha Inicio             | Fecha Término             | Fecha Retorno | Cant. Dias        | Estatus  |                       |
| > Mis Licencias              | Empleado                               |                          |                           |               | Dias Pendientes   | Aprobada | -                     |
| > Mis Vacaciones             | 4 07/09/2022 3 ANA PEREZ               | 07/03/2022               | 15/03/2022                | 15/03/2022    | 7.00 7.00         | Sup.     |                       |
| > Mis Varias                 |                                        |                          |                           |               |                   |          |                       |
| > Mi Costo Laboral           |                                        |                          |                           |               |                   |          |                       |
| > Mis Ideas Innovadoras      |                                        |                          |                           |               |                   |          |                       |
| > Requerimientos Personal    |                                        |                          |                           |               |                   |          |                       |
| > Bono Vacacional            |                                        |                          |                           |               |                   |          |                       |
| > Capacidad de Pago          |                                        |                          |                           |               |                   |          |                       |
| ► ENCUESTA                   |                                        |                          |                           |               |                   |          |                       |
| TABLERO EJECUTIVO            |                                        |                          |                           |               |                   |          |                       |
| DOCUMENTOS                   |                                        |                          |                           |               |                   |          |                       |
| P SEGURIDAD                  |                                        |                          |                           |               |                   |          |                       |
| FATODA                       |                                        |                          |                           |               |                   |          |                       |
|                              |                                        |                          |                           |               |                   |          |                       |
|                              |                                        |                          |                           |               |                   |          |                       |
|                              | L                                      |                          |                           |               |                   |          |                       |
|                              |                                        |                          |                           |               |                   |          |                       |
|                              |                                        |                          |                           |               | N                 |          |                       |

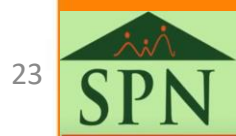

### 2.3. Consultas.

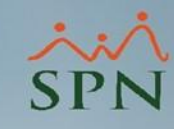

### 2.4.3. Consulta de solicitudes de vacaciones.

|     |                        |       |           |            |            |                   | SPN Auto                       | servicio      |               |        |                 |      |
|-----|------------------------|-------|-----------|------------|------------|-------------------|--------------------------------|---------------|---------------|--------|-----------------|------|
|     |                        |       | \ dminic  | trativo    |            | Tiempo<br>2 años. | en Empresa<br>8 meses y 8 días | Permis        | sos del Año   |        | Licencias del A | ۸ño  |
|     | Cargo: Direc           | LOF F | adminis   | strativo   |            |                   |                                |               |               |        |                 |      |
|     | Grupo: Admin           | nistr | ación     |            |            |                   |                                |               |               |        |                 |      |
|     | SOLICITUDES            |       |           |            |            |                   |                                |               |               |        |                 |      |
| ]↓  | APROBACIONES           |       | Anro      | har Sol    | icitud     | Vacaciones        | -                              |               |               |        |                 | x    |
|     | Solicitud Permisos (1) |       |           |            | icituu     | vacaciones        | 2                              |               |               |        |                 | ~    |
| _   | Solicitud Licencias    |       | - Releve  | Detel      | la 🖉 Ein   | - !!              |                                |               |               |        |                 |      |
| 2)◀ | Solicitud Vacaciones   |       | balanc    | e me Detai | ile 👖 rina | anzar             |                                |               |               |        |                 |      |
|     | Solicitud Curso        |       | Vaca      | ciones     | Otros S    | upervisores       | Formulario                     |               |               |        |                 |      |
|     | Solicitud de Crédito   |       | _         |            | 0.000      |                   |                                | _             |               |        |                 | _    |
|     | CONSULTAS              |       | Estatus:  | Apro       | obada RH   | ~ ~               | Empleado:                      | Seleccio      | one           |        |                 | ~    |
|     | DISCIPLINA CORRECTIVA  |       | Año Desd  | de 0000    | )          |                   | Hasta                          | 0000          |               |        |                 |      |
|     |                        |       | Solicitud | Eacha      | Código     | Nombro Emploado   | Facha Inicio                   | Eacha Tármina | Focha Potorno | Cant.  | Dias            | tuc  |
|     | CALCULO SALARIO NETO   |       | Solicituu | recha      | Empleado   | Nombre Empleado   | Fecha Inicio                   | Fecha Termino | Fecha Retorno | Dias P | endientes       | itus |
|     | VALIDACIONES           |       | 1         | 25/10/2021 | 3          | ANA PERÉZ         | 07/03/2022                     | 15/03/2022    | 15/03/2022    | 7.00   | 7.00 Aprobada F | RH   |
|     |                        |       |           |            |            |                   |                                |               |               |        |                 |      |
|     |                        |       |           |            |            |                   |                                |               |               |        |                 |      |
|     |                        |       |           |            |            |                   |                                |               |               |        |                 |      |
|     |                        |       |           |            |            |                   |                                |               |               |        |                 |      |
|     | SECURIDAD              |       |           |            |            |                   |                                |               |               |        |                 |      |
|     |                        |       |           |            |            |                   |                                |               |               |        |                 |      |
|     |                        |       |           |            |            |                   |                                |               |               |        |                 |      |

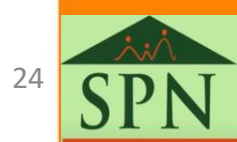

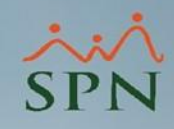

### 2.5. Reportes.

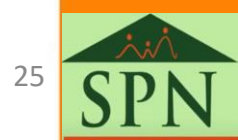

#### 2.4. Reporte.

### 2.5.1. Consultas de vacaciones desde el Módulo de Personal.

#### Reporte de solicitudes de vacaciones.

| Autoservicio Mo | delos Bl Sobre Sistema Finalizar |
|-----------------|----------------------------------|
| Parámetros 🕨    |                                  |
| Registros 🕨     |                                  |
| Consultas 🔸     | Solicitudes de Empleos           |
| Procesos 🕨      | Solicitud de Permisos            |
|                 | Solicitudes Varias               |
|                 | Solicitud Vacaciones             |

| 🗿 Imprimir | 🚺 Einalizar  |                  |   |
|------------|--------------|------------------|---|
| Desde      | 01/02/2022 🔻 | Hasta 31/12/2022 | • |
| Estatus    | Todas        |                  | • |

| COMPAÑIA<br>Solicitudes de Vacaciones<br>Estatus: Todas | en el periodo: Periodo 01/02/2 | 022 Hasta: | 31/12/2022      | р            | <b>Fecha:</b> 09/09/2021<br><b>Hora:</b> 1:07 pm<br><b>'ágina:</b> 1 de 1 |
|---------------------------------------------------------|--------------------------------|------------|-----------------|--------------|---------------------------------------------------------------------------|
| Código Nombre                                           |                                | Registro   | Fecha Inicio    | Fecha Términ | o Estatus                                                                 |
| Juan Pérez                                              |                                | 07/00/0000 | 07/02/2022      | 15/00/0000   |                                                                           |
| 3 ANA PEREZ                                             | Total de registros             | 07/09/2022 | 07/03/2022<br>1 | 15/03/2022   | Aprobada Sup.                                                             |
|                                                         | Total general de registros     | :          | 1               |              |                                                                           |
|                                                         |                                |            |                 |              |                                                                           |
|                                                         |                                |            |                 |              |                                                                           |

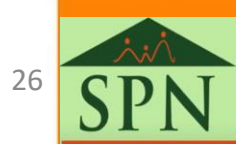

#### 2.4. Reporte.

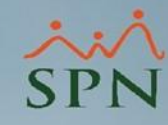

### 2.5.2. Comprobante de solicitud de vacaciones.

| Juan Pérez                                   | 7                            | Tiompo on Emproca        | Demoise del año | there does do by Ma            |   |
|----------------------------------------------|------------------------------|--------------------------|-----------------|--------------------------------|---|
| Cargo: Directo                               | -<br>or Administrativo       | 2 años, 8 meses y 8 días | 1               | Licencias del Ano              |   |
| Grupo: Admini                                | stración                     |                          |                 |                                |   |
| SOLICITUDES                                  |                              |                          |                 |                                |   |
| APROBACIONES                                 | Aprobar Solicitud Vaca       | aciones                  |                 |                                | X |
| > Solicitud Permisos (1)                     |                              |                          |                 |                                |   |
| Solicitud Licencias     Solicitud Vacaciones | Comprobante Balance Detalle  | finalizar                |                 |                                |   |
| > Solicitud Curso                            | Vacaciones Otros Supervisore | s Formulario             |                 |                                |   |
| > Solicitud de Crédito                       | Solicitud: 4                 |                          |                 |                                |   |
|                                              | Empleado: 3                  | ANA PERÉZ                |                 |                                |   |
|                                              | Departamento: ADMINIST       | RACIÓN                   |                 |                                |   |
| CÁLCULO SALARIO NETO                         | Supervisor: 2                | Juan Pérez               |                 |                                |   |
| VALIDACIONES                                 | Año Correspondiente 2        | 2021 Días Correspon      | ten: 14         | Días Disponibles: 14.00        |   |
|                                              | Captidad Dias: 7.00          |                          |                 | Días Pendientes: 7.00          |   |
| SOLICITUD EMPLEO                             | Table Meaning of 102 (22)    |                          |                 | Támina Verezienza (5/02/0222   | _ |
| DOCUMENTOS                                   | Fecha Reingreso 15/03/202    | 2                        |                 | Termino vacaciones: 15/03/2022 |   |
| CONFIGURACIÓN                                | Sustituto:                   | .2                       |                 |                                |   |
| SEGURIDAD                                    | Comentar                     | io Vacaciones            |                 |                                |   |
| AYUDA                                        | Comentario Vacaciones:       |                          |                 |                                |   |
|                                              | contentario vacaciones.      |                          |                 |                                |   |
|                                              |                              |                          |                 |                                |   |
|                                              |                              |                          |                 |                                |   |
|                                              |                              |                          |                 |                                |   |
|                                              |                              |                          |                 |                                |   |
|                                              |                              |                          |                 |                                |   |
|                                              |                              |                          |                 |                                |   |
|                                              |                              |                          |                 |                                |   |
|                                              |                              |                          |                 |                                |   |

#### Formulario de Disfrute de Vacaciones.

| io. Solicitud: 4       |                        | 1. S. 1. 1. S           | rec    | na erecuva:    | 07/03/20   |
|------------------------|------------------------|-------------------------|--------|----------------|------------|
|                        | Hoja de S              | olicitud de Vacaciones  |        |                |            |
| Código Nomb            | re Empleado            | os del Empleado         |        | Fecha Ingre    | 50         |
| 3 ANA PI               | ERÉZ                   |                         |        | 01/01/2019     |            |
|                        | Dat                    | os de la Posición       |        |                |            |
| Facilidad              | Grupo de Empleado      | Nivel                   |        | Clasificación  |            |
| Sucursal 1             | Administración         | Nivel 2                 |        | Gerencia de C  | peraciones |
| Posición               | Departamento           | Supervisor              |        | Clase Emple    | ado        |
| ANALISTA DE RRHH       | AD MINIS TRACIÓN       | Juan Pérez              |        | Administrativo |            |
| <u>.</u>               | Dat                    | os de Vacaciones        |        |                |            |
| Año Correspondiente:   | 2 2021                 | Días Correspondiente    | es: 14 |                |            |
| Inicio de Vacaciones:  | 07/03/2022             | Días Solicitados:       | 7.00   |                |            |
| Fin de Vacaciones:     | 15/03/2022             | Días Disponibles:       | 7.00   |                |            |
| Fecha de Reingreso:    | 15/03/2022             | Sustituto:              |        |                |            |
|                        | Esta                   | tus de la Solicitud     |        |                |            |
| Estatus Solicitud: Apr | obada Sup. Primera apr | obación: 07/09/2021 Jua | n Pére | Z              |            |
|                        |                        |                         |        |                |            |
|                        |                        | Comontario              |        |                |            |
|                        |                        | Contentario             |        |                |            |
|                        |                        |                         |        |                |            |
|                        |                        |                         |        |                |            |
|                        |                        |                         |        |                |            |
|                        |                        |                         |        |                |            |

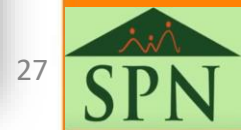

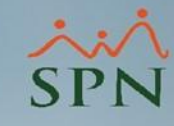

#### 2.4. Reporte.

### 2.5.3. Balance de vacaciones por supervisores.

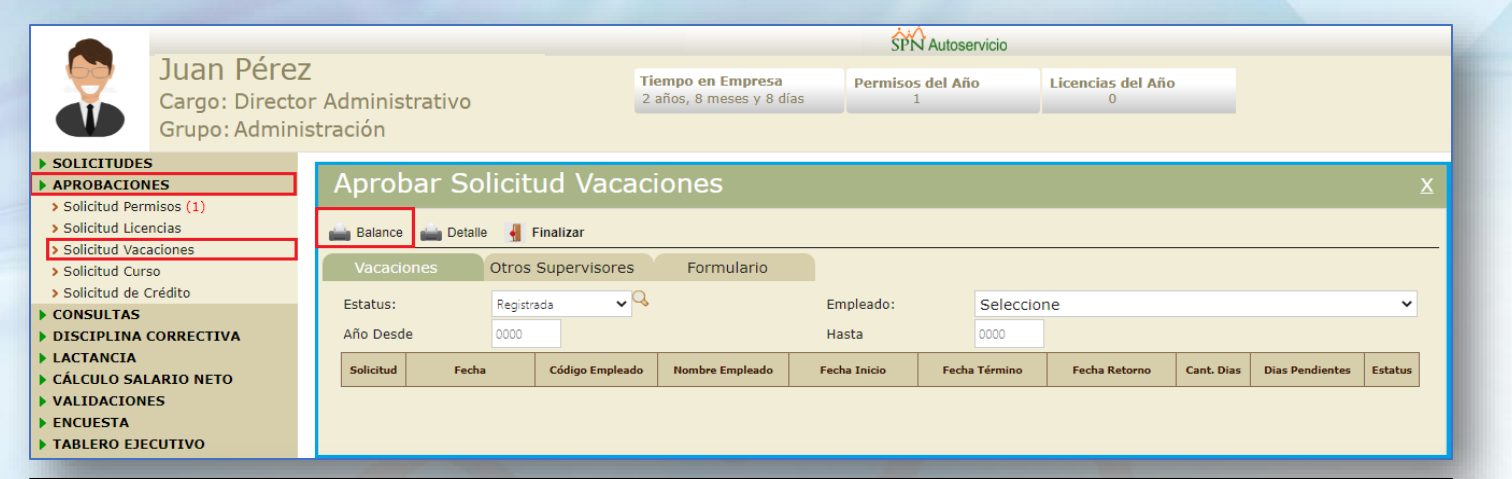

| сом               | PAÑIA                     |                     |                  |                           | Fecha :          | 9/9/20          | )21                |
|-------------------|---------------------------|---------------------|------------------|---------------------------|------------------|-----------------|--------------------|
| Balanc            | e de vacaciones           |                     |                  |                           | Hora :           | 9:59 a          | m                  |
| Fecha de          | sde : Todas               | Fecha hasta : Todas |                  |                           | Página           | 1 de 1          |                    |
| Criterio          | 1: Supervisor: Juan Pérez | Z                   |                  | Estatus Empleado: Activos |                  |                 |                    |
| Criterio          | 2: Todos                  |                     |                  |                           |                  |                 |                    |
| Código<br>mpleado | Nombre Empleado           | Cédula              | Posición         | Departamento              | Dias<br>Corresp. | Días<br>Tomados | Dias<br>Pendientes |
| dminis            | tración                   |                     |                  |                           |                  |                 |                    |
|                   | ANA PERÉZ                 | 111-1111110-2       | ANALISTA DE RRHH | ADMINISTRACIÓN            | 42               | 28.00           | 14.00              |
|                   | BERNARDO PEREZ DE MOYA    | 222-222222-2        | CHOFER           | ADMINISTRACIÓN            | 42               | 14.00           | 28.00              |
|                   | MARIA MARTINEZ            | 030-0000000-0       | ANALISTA DE RRHH | ADMINISTRACIÓN            | 28               | 7.00            | 21.00              |
|                   | Cant. Empleado            | s: 3                |                  |                           | 112              | 49.00           | 63.00              |
|                   | Total de Empleados :      | 3                   |                  |                           | 112              | 49.00           | 63.00              |

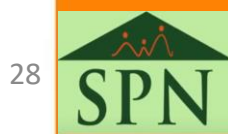

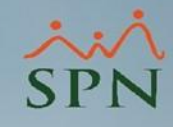

# 3. Comparativos de vacaciones: Cubos de Ausentismo, Balance de Vacaciones y Vacaciones.

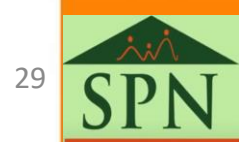

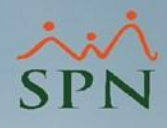

#### 3.1. Ausentismos

Lo primero que se debe realizar es elegir las medidas que se desean visualizar. Para este ejemplo, se tomó la "Cantidad" y "Días" de Ausentismos. Luego se escoge la(s) dimensión(es), en este caso, el Empleado, que se colocó en la parte de Fila, además se tomo en cuenta como columna el tipo de ausentismos.

|                                                             | 13     | Medidas         | •             |                        |          |                 |          |                 |          |          |
|-------------------------------------------------------------|--------|-----------------|---------------|------------------------|----------|-----------------|----------|-----------------|----------|----------|
|                                                             |        |                 |               | Tipo Ausentismo        |          | Licencia        |          | Permiso         | V        | acacione |
| Ausentismo                                                  | $\sim$ | Cantidad        |               | Empleado               | Cantidad | Dias Ausentismo | Cantidad | Dias Ausentismo | Cantidad | Dias A   |
| ledidas                                                     | Añadir | Dias Ausentismo |               | ANA PERÉZ - 3          | 1        | 3,00            | -        | -               | 2        |          |
|                                                             | ,      |                 |               | Juan Pérez - 2         | 2        | 4,00            | 2        | 8,08            | 1        |          |
| Cantidad                                                    |        |                 |               | MARIA MARTINEZ - 8     |          |                 | 1        | 0.13            | 1        |          |
| Dias Ausentismo<br>Horas Ausentismo                         |        | Columnas        | -             | MANNAN AND A CHINALE O |          |                 |          | 0,10            |          |          |
| Promedio día Ausentismo                                     |        | Ti              | oo Ausentismo |                        |          |                 |          |                 |          |          |
| Dimensiones                                                 |        | Tipo Ausentismo |               |                        |          |                 |          |                 |          |          |
| Base Ausentismo                                             |        |                 |               |                        |          |                 |          |                 |          |          |
| Compania                                                    |        |                 |               |                        |          |                 |          |                 |          |          |
| <ul> <li>Departamento</li> <li>Disifrute Salario</li> </ul> |        | Filas           | -             |                        |          |                 |          |                 |          |          |
| Empleado                                                    |        |                 |               |                        |          |                 |          |                 |          |          |
| Facilidad                                                   |        |                 | Empleado      |                        |          |                 |          |                 |          |          |
| Fecha Fin                                                   |        | Empleado        |               |                        |          |                 |          |                 |          |          |
| Fecha Inicio                                                |        | Emploado        |               |                        |          |                 |          |                 |          |          |
| Mes Inicio                                                  |        |                 |               |                        |          |                 |          |                 |          |          |
| Mes fin                                                     |        |                 |               |                        |          |                 |          |                 |          |          |
| Motivo Ausentismo                                           |        |                 | _             |                        |          |                 |          |                 |          |          |
| Posicion                                                    |        | Filtro          | •             |                        |          |                 |          |                 |          |          |
| Supervisor                                                  |        |                 |               |                        |          |                 |          |                 |          |          |
| Tipo Ausentismo                                             |        |                 |               |                        |          |                 |          |                 |          |          |
| Turnos                                                      |        |                 |               |                        |          |                 |          |                 |          |          |
| Unidad Organizacional                                       |        |                 |               |                        |          |                 |          |                 |          |          |

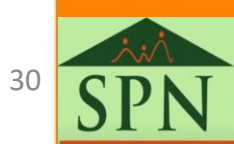

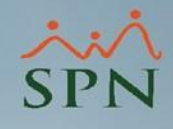

#### 3.2. Balance de vacaciones.

En este caso, se tomó como las medidas los días que corresponden, los tomados y los pendientes, y luego como la dimensión se escogió la entidad Empleado, que se colocó en la parte de Fila. Sin embargo, se puede tomar cualquier otra dimensión que se pueden usar, además, como filtros o columnas o incluso seleccionar varias a la vez.

| Subos 🤪                | Medie  | das 🔻        | Empleado           | Dias Corresponden | Dias Tomados | Aprobados | Dias Pendiente |
|------------------------|--------|--------------|--------------------|-------------------|--------------|-----------|----------------|
|                        | Dias   | Corresponden | ANA PERÉZ - 3      | 42                | 28           | 7         |                |
| Vacaciones Balance 🗸 🗸 | Dias   | Tomados      | Juan Pérez - 2     | 42                | 14           | 0         |                |
|                        | Aprob  | bados        | MARIA MARTINEZ - 8 | 28                | 14           | 0         | f              |
| Medidas Añadir         | Dias I | Pendientes   |                    |                   |              |           |                |
|                        |        |              |                    |                   |              |           |                |
| •                      |        |              |                    |                   |              |           |                |
| Dias Corresponden      | Colur  | mnas 🔻       |                    |                   |              |           |                |
| Dias Tomados           |        |              |                    |                   |              |           |                |
| Dias Pendientes        |        |              |                    |                   |              |           |                |
| Dimensiones            | Filas  | -            |                    |                   |              |           |                |
| Año Corresponde        |        | Empleado     |                    |                   |              |           |                |
| Compania               | Emple  | eado         |                    |                   |              |           |                |
| Departamento           |        |              |                    |                   |              |           |                |
| Empleado               |        |              |                    |                   |              |           |                |
| Facilidad              | Filtro | · ·          |                    |                   |              |           |                |
| Grupo de trabajo       |        |              |                    |                   |              |           |                |
| Supervisor             |        |              |                    |                   |              |           |                |
| Turnos                 |        |              |                    |                   |              |           |                |

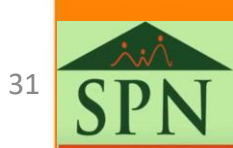

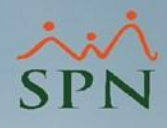

#### 3.3. Vacaciones.

Por último, para este cubo se tomaron todas las medidas, luego como las dimensiones se escogieron las entidades "Empleado". Sin embargo, como se ha resaltado se pueden seleccionar las medidas y dimensiones que se necesiten para el análisis en cuestión.

| e                                | <b>e</b> . | Medidas          |          | - | <b>~</b>           | <b>_</b>                  | ▼                                      | · · · · · · · · · · · · · · · · · · ·                 |
|----------------------------------|------------|------------------|----------|---|--------------------|---------------------------|----------------------------------------|-------------------------------------------------------|
|                                  | <b>\$</b>  | medidas          |          |   | Empleado           | Empleado Cantidad de Dias | Empleado Cantidad de Dias Días Tomados | Empleado Cantidad de Dias Días Tomados Días Aprobados |
|                                  |            | Cantidad de Dias |          |   | ANA PERÉZ - 3      | ANA PERÉZ - 3 42          | ANA PERÉZ - 3 42 28                    | ANA PERÉZ - 3 42 28 7                                 |
| Vacaciones                       | ~          | Días Tomados     |          |   | Juan Pérez - 2     | <b>Juan Pérez - 2</b> 14  | Juan Pérez - 2 14 14                   | Juan Pérez - 2 14 14 0                                |
|                                  |            | Días Aprobados   |          |   | MARIA MARTINEZ - 8 | MARIA MARTINEZ - 8 14     | MARIA MARTINEZ - 8 14 14               | MARIA MARTINEZ - 8 14 14 0                            |
| Medidas                          | Añadir     | Días Pendientes  |          |   |                    |                           |                                        |                                                       |
| -                                |            |                  |          |   |                    |                           |                                        |                                                       |
| Cantidad de Dias                 |            |                  |          |   |                    |                           |                                        |                                                       |
| Días Tomados                     |            | Columnas         | •        |   |                    |                           |                                        |                                                       |
| Días Aprobados                   |            |                  |          |   |                    |                           |                                        |                                                       |
| Días Pendientes                  |            |                  |          |   |                    |                           |                                        |                                                       |
| Dimonsiones                      |            |                  |          |   |                    |                           |                                        |                                                       |
| Dimensiones                      |            | Filas            | -        |   |                    |                           |                                        |                                                       |
| Compania                         |            |                  | Emploado |   |                    |                           |                                        |                                                       |
| Departamento                     |            | Empleado         | Empleado |   |                    |                           |                                        |                                                       |
| Empleado                         |            | Linpleado        |          |   |                    |                           |                                        |                                                       |
| Facilidad                        |            |                  |          |   |                    |                           |                                        |                                                       |
| Fecha Desde                      |            |                  | _        |   |                    |                           |                                        |                                                       |
| Fecha Hasta     Grupo do trabajo |            | Filtro           | •        |   |                    |                           |                                        |                                                       |
| Supervisor                       |            |                  |          |   |                    |                           |                                        |                                                       |
| Turnos                           |            |                  |          |   |                    |                           |                                        |                                                       |
| 5                                |            |                  |          |   |                    |                           |                                        |                                                       |

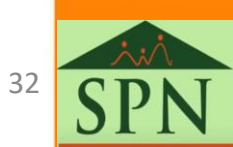

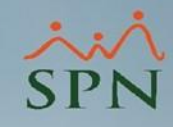

- Gracias a los cubos vistos con anterioridad que fueron consumidos con la herramienta de Pentaho, se pueden obtener diversas estadísticas y/o informes con fines de realizar una analítica utilizando las numerosas combinaciones de las dimensiones que ofrecen cada cubo.
- Para obtener un mayor detalle de SPN Business Intelligence consultar los siguientes enlaces:
  - <u>GI-V-025 SPN Business Intelligence.</u>
  - GI-V-024 Modelos SPN para ser consumidos a través de tablas dinámicas.

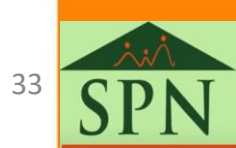

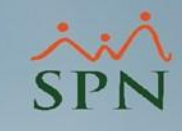

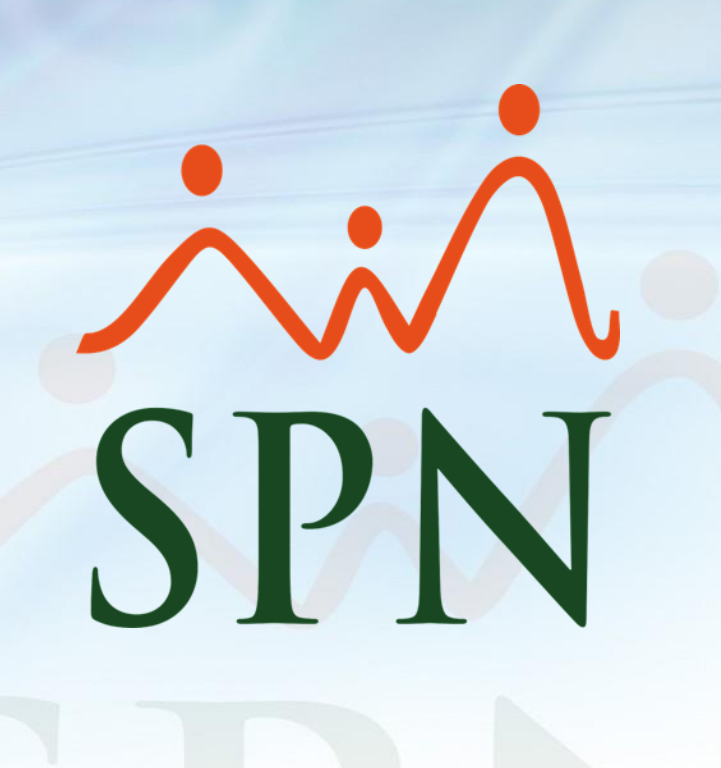